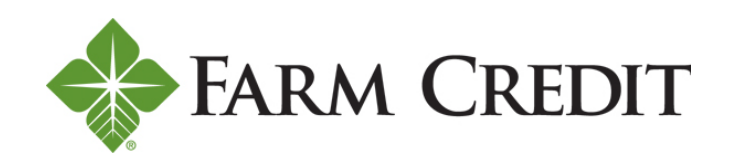

# DIGITAL BANKING USER GUIDE

## **Table of Contents**

| How do I register?          | 1  |
|-----------------------------|----|
| How do I log in?            | 5  |
| How do I reset my password? | 6  |
| How do I unlock my account? | 11 |

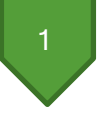

Welcome to Horizon's Digital Banking! Whether you're using a mobile phone, tablet or laptop, we strive to make your online banking experience easy and convenient.

#### **Getting started**

Digital Banking system requirements

Digital Banking supports Microsoft Edge, Google Chrome, Mozilla Firefox and Safari. Our recommendation is that borrowers maintain the latest version of their preferred browser to ensure that the latest security patches are in place.

If you don't see the loans you're looking for <u>after registering</u>, please use the feature at the bottom of the Account Summary page: **"Don't see your loan? Click here to add it."** Follow the prompts on the screen to add your additional loans.

### How do I register?

• Type Horizonfc.com into your browser and click **Digital Banking**, which is located at the top righthand corner of the site.

Horizon uses Okta for identity management. If you have previously used this service with us, you may already have a username and password.

• Click **Register** on the **Log in** page.

| Log in         |                  |            |
|----------------|------------------|------------|
| Email          |                  |            |
| Enter your em  | all              |            |
| Password       |                  |            |
| Enter your pas | ssword           | ۲          |
| Reset password | Log In           |            |
| Unlock account |                  |            |
| Help           |                  |            |
| Don't hav      | e an account Reg | nter<br>Im |

You must have the following information to register:

- Social Security number or taxpayer ID number.
- Account number or loan number.

**TIP:** Your loan number can be found at the top of your closing documents. Your account number can be found at the top of your billing statement.

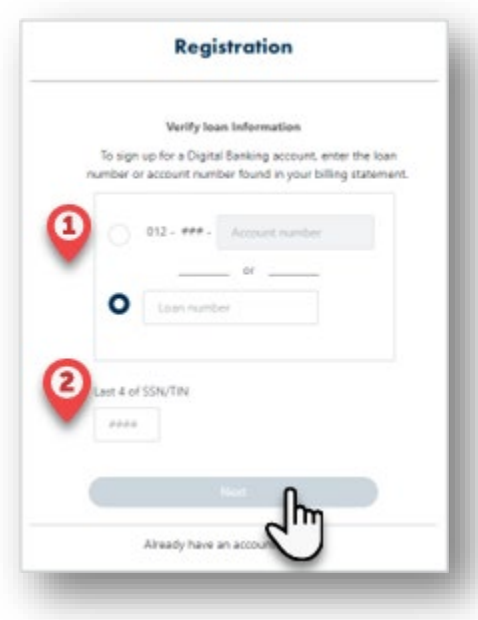

| • Enter your loan number or account number and the last   |
|-----------------------------------------------------------|
| four digits of your Social Security number or taxpayer ID |
| number. Example: 123456789                                |

TIP: Do not enter any preceding zeros, all numeric only, no dashes

Click Next.

•

| Fi | rst name                                   |
|----|--------------------------------------------|
|    |                                            |
| .6 | ist name                                   |
| _  | nin Franil                                 |
| _0 | gin Email                                  |
| 5  | assword                                    |
|    | ٢                                          |
|    | assword requirements:                      |
|    | At least 10 characters                     |
|    | An uppercase letter                        |
|    | A number                                   |
|    | A symbol                                   |
|    | Does not include your first name           |
|    | Does not include your last name            |
|    | Your password cannot be any of your last 4 |
|    | At least 1 day(s) must have elapsed since  |
|    | you last changed your password             |
|    |                                            |
|    |                                            |

- On the next screen, enter your:
  - First name
  - Last name
  - Email address to be used for logging in
  - Create your **Password** for logging in
- Click Next

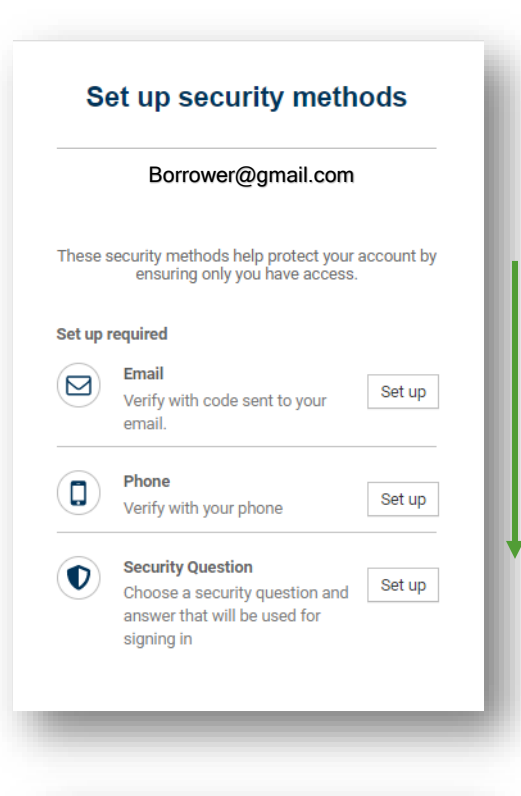

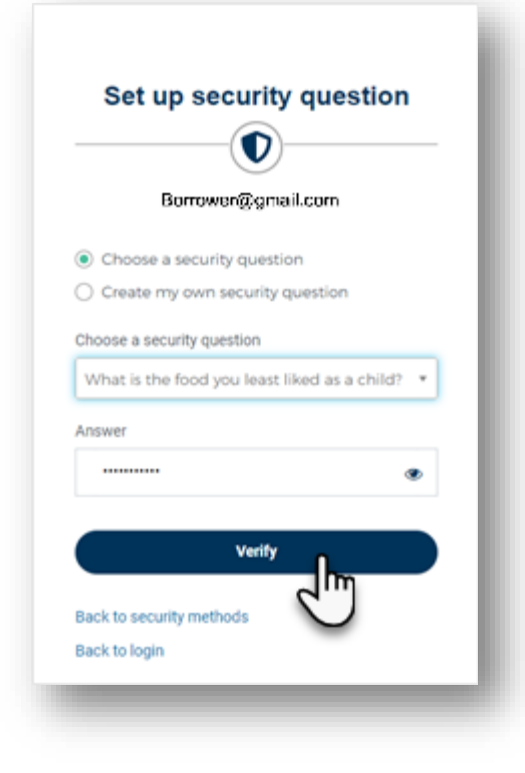

• Set your security methods by clicking **Set up** beside each corresponding item.

**NOTE:** You *must* set up all of the required security methods:

- Email.
- Home/Cell phone number.
- Security question.

It is *critical* to start at the top and work down. Please make sure to complete the registration at one time due to the system timing out.

**NOTE:** When setting up your security question, you can either choose from a predefined list or create your own question.

• Once your security question is selected and you typed the answer, click **Verify** 

**NOTE:** This is the <u>last required</u> security step that must be completed for registration.

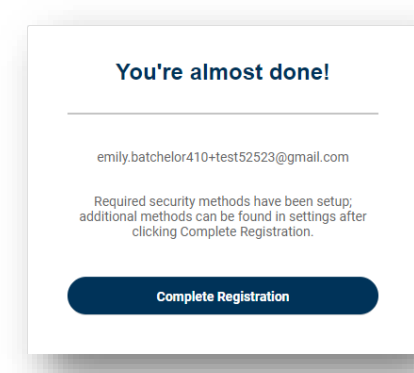

• After successfully verifying the last security method, Click complete registration. The **Digital Banking Terms and Conditions** will appear.

- Click Accept.
- You should now see your Accounts Summary.

| Accounts<br>All   Active   Payable   FastCa | <b>ish</b>   Closed                 |                             |                          |                                         |
|---------------------------------------------|-------------------------------------|-----------------------------|--------------------------|-----------------------------------------|
| Customer Number 032-                        | -                                   |                             |                          |                                         |
| Operating Expenses (1001)                   |                                     |                             |                          | Transfer                                |
| Status<br>Active                            | Principal Balance<br>\$1,796,827.78 | Maturity Date<br>06/01/2024 | Current Rate<br>8.75000% | Available Balance Pa<br>\$203,172.22 06 |
| Customer Number 032-                        | _                                   |                             |                          |                                         |
| Operating Expenses (                        |                                     |                             |                          | Transfer                                |
| Status<br>Active                            | Principal Balance<br>\$233,399.23   | Maturity Date<br>06/01/2024 | Current Rate<br>8.75000% | Available Balance Pa<br>\$16,600.77 06  |
| Customer Number 032                         |                                     |                             |                          |                                         |
| Operating Expenses (2001)                   |                                     |                             |                          | Transfer                                |
| Status<br>Active                            | Principal Balance<br>\$76,233.62    | Maturity Date 06/01/2024    | Current Rate 8.75000%    | Available Balance Pa<br>\$73,766.38 06  |
|                                             |                                     |                             |                          |                                         |

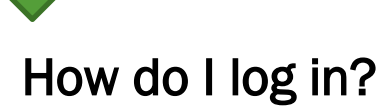

- Visit the Horizonfc.com website and click **Digital Banking**, which is located at the top right-hand corner of the site.
- Enter your email address and password.
- Click Log In.

| Log in                                     |              |  |
|--------------------------------------------|--------------|--|
| Email                                      |              |  |
| Enter your email                           |              |  |
| Password                                   |              |  |
| Enter your password                        | ۲            |  |
| Log In<br>Reset password<br>Unlock account |              |  |
| Help                                       |              |  |
| Don't have an accour                       | vt? Register |  |

• Select one of the security verification methods.

| Security verification          | Security verification |  |  |  |
|--------------------------------|-----------------------|--|--|--|
| Borrower@gmai                  | Borrower@gmail.com    |  |  |  |
| Select a secutity method to ve | erify it's you:       |  |  |  |
| (@) Email                      | Select                |  |  |  |
| Phone SMS<br>+1 XXX-XX-1072    | Select                |  |  |  |
| Okta push notification         | Select                |  |  |  |
| Okta code                      | Select                |  |  |  |
| Back to login                  |                       |  |  |  |

• After successfully verifying, you should see your Account Summary.

5

### How do I reset my password?

- Visit the Horizonfc.com website and click **Digital Banking**, which is located at the top right-hand corner of the site.
- On the Log In page, select Reset password.

| Log in                                     |   |
|--------------------------------------------|---|
| Email                                      |   |
| Enter your email                           |   |
| Password                                   |   |
| Enter your password                        | ۲ |
| Log In<br>Reset password<br>Unlock account |   |
| Help V                                     |   |

- Enter your email address.
- Click Next.

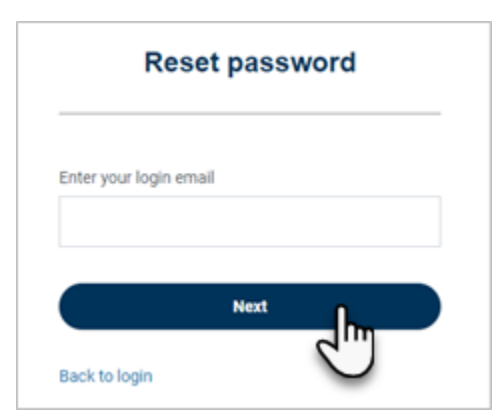

• Click Select to have verification code sent to email or sent to phone

| Reset passwo          | ord         |
|-----------------------|-------------|
| jshearer@horizonfc.co | im          |
| Email                 | Select      |
| Phone                 | Select      |
|                       | Jense Level |

• If borrower clicked Select at phone; click Send code via SMS

|        | jshearer@horizonfc.com                     |
|--------|--------------------------------------------|
| Verify | with code sent via phone SMS to your phone |
|        | Carrier messaging charges may apply        |
|        |                                            |
|        | Send code via SMS                          |
|        | Receive a voice call instead               |
| Marife | with different method                      |

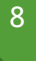

• Input the code you received and click Verify

|              | jshearer@horizonfc.com                    |          |
|--------------|-------------------------------------------|----------|
| Please che   | eck your phone. Enter the code<br>verify. | below to |
| Carr         | ier messaging charges may app             | bly      |
| Verification | Code                                      |          |
|              |                                           |          |
|              | Verify                                    |          |

• If borrower clicked Select at email; click Send Email

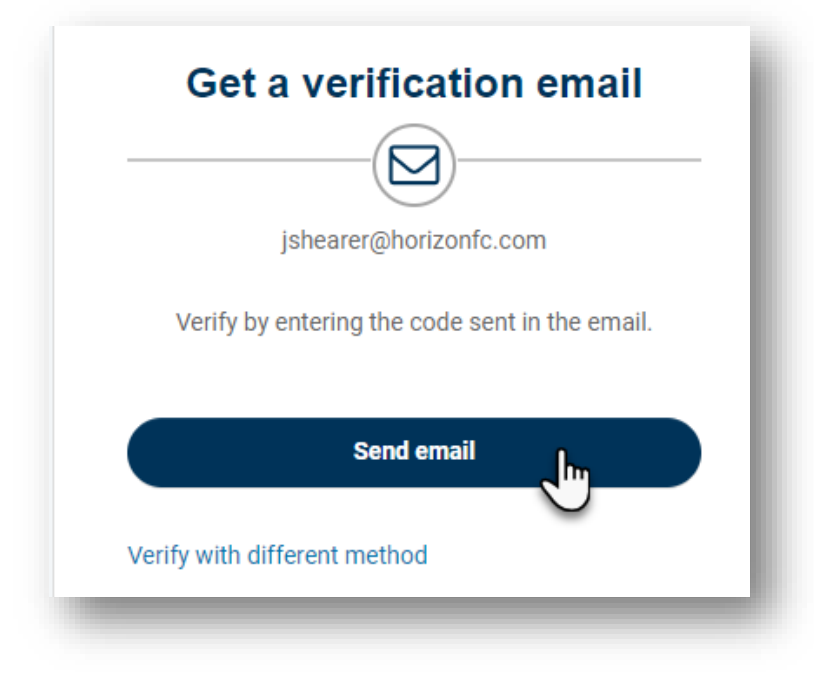

- 9
- Input the code you received and click Verify

| jshe                    | arer@horizonfc.@                        | com                        |
|-------------------------|-----------------------------------------|----------------------------|
| We sent you<br>verifica | a verification em<br>tion code in the t | ail. Enter the<br>ext box. |
| Verification Code       |                                         |                            |
|                         | 11-16-                                  |                            |
|                         | Verify                                  | 1                          |

• Type the answer to your security question and click Verify

| 500             | curity question       |
|-----------------|-----------------------|
|                 |                       |
| js              | hearer@horizonfc.com  |
| What was your o | dream job as a child? |
| •••••           | ٩                     |
|                 | Verify                |
|                 |                       |

• The **Reset password** screen will appear after verification.

| _ |                                            |
|---|--------------------------------------------|
|   | ***                                        |
|   | Borrower@gmail.com                         |
| P | assword requirements:                      |
| • | At least 10 characters                     |
| • | A lowercase letter                         |
| • | An uppercase letter                        |
| • | A number                                   |
|   | A symbol<br>No parts of your username      |
| • | Does not include your first name           |
| • | Does not include your last name            |
| • | Your password cannot be any of your last 4 |
|   | passwords                                  |
| • | At least 1 day(s) must have elapsed since  |
|   | you last changed your password             |
| N | ew password                                |
|   |                                            |
|   | 4                                          |
| R | e-enter password                           |
|   | ٥                                          |
|   |                                            |
|   | _ sign the out of an other devices         |
|   |                                            |

- Create your new password.
- Click **Reset password.**
- You'll receive a confirmation email letting you know you've successfully reset your password.

10

#### How do I unlock my account?

**NOTE:** Your account will be locked after 10 unsuccessful login attempts. Follow these steps to unlock your account if you're not redirected after the 10<sup>th</sup> attempt.

- Visit the Horizonfc.com website and click **Digital Banking**, which is located at the top right-hand corner of the site.
- Click Unlock account on the Log in page.

| Log in                         |   |
|--------------------------------|---|
| Email                          |   |
| Enter your email               |   |
| Password                       |   |
| Enter your password            | ۲ |
| Log In                         |   |
| Unlock account                 |   |
| Don't have an account? Registe | r |

• Enter your email address.

| Unlock ac                                               | count                                              |
|---------------------------------------------------------|----------------------------------------------------|
| Email                                                   |                                                    |
|                                                         |                                                    |
| 1                                                       |                                                    |
| All security methods are select one that you've a       | e shown below,<br>already setup.                   |
| All security methods are select one that you've a Email | e shown below,<br>a <b>lready setup.</b><br>Select |

• Click **Select** to receive a security validation. The code will be sent to whichever selection you choose (email or phone)

**NOTE:** Once security validation is complete, enter your password. You'll receive a confirmation email letting you know you've successfully unlocked your account.

The steps above for resetting password are the same steps for unlocking the account.